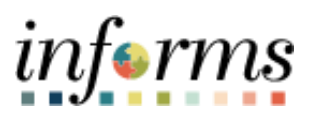

**Miami-Dade County** 

# Correctly Remove an Incorrectly Disposed / Retired Duplicate Asset Job Aid

Version 1.0

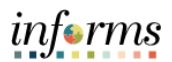

#### **TABLE OF CONTENTS**

| TABLE OF CONTENTS                                    | 2   |
|------------------------------------------------------|-----|
| PURPOSE                                              | 2   |
| CONFIRM ASSET REINSTATEMENT                          | 3   |
| READJUST ASSET STATUS VIA ASSET TRANSFER             | 5   |
| CONFIRM ASSET ADJUSTMENT                             | 9   |
| UPDATE ASSET STATUS TO STATUS OF ERR-OPENED IN ERROR | .15 |

## PURPOSE

This document provides instructions on how to correct a duplicate asset when asset disposal functionality was used and how to properly remove a duplicate asset from Informs.

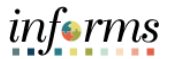

When a duplicate asset is identified, please use the following steps to remove the duplicate asset by placing it in error status, beginning with the section titled **Readjust Asset Status via Asset Transfer – Step 1.** 

For duplicate assets that have already been removed via retirement of the asset, please follow the steps below, beginning with the section titled **Confirm Asset Reinstatement - Step 1**.

#### **CONFIRM ASSET REINSTATEMENT**

| Step | Action                                                                                                    |                                                                                                    |                                                                                                    |                                                                                                    |                                         |            |                         |            |                |           |  |
|------|----------------------------------------------------------------------------------------------------|----------------------------------------------------------------------------------------------------|----------------------------------------------------------------------------------------------------|----------------------------------------------------------------------------------------------------|-----------------------------------------|------------|-------------------------|------------|----------------|-----------|--|
| 1.   | If a duplicate asset was disposed, the asset must be reinstated to remove it from<br>INFORMS. (if you are simply removing a duplicate asset from INFORMS, skip this<br>section – GO to section READJUST ASSET STATUS VIA ASSET TRANSFER – Step 1)<br>Ensure that asset reinstatement has been completed. You may need to reach out to<br>Central Finance or Central ISD to complete this process. To view the reinstatement<br>status, navigate to: Finance / Supply Chain (FSCM) > Asset Tracking > Asset<br>Management                                                                                                    |                                                                                                    |                                                                                                    |                                                                                                    |                                         |            |                         |            |                |           |  |
| 2.   | On the left                                                                                                    | -hand pa                                                                                                    | ne, se                                                                                                    | lect <b>My A</b>                                                                                                    | sset P                                  | rocessi    | i <b>ng</b> , the       | en View (  | Open Trar      | nsactions |  |
| 3.   | <ul> <li>Enter I</li> <li>Enter J</li> <li>Select</li> <li>Ensure<br/>compl</li> <li>Find</li> <li>Search<br/>Group C</li> <li>Link ther</li> <li>Search<br/>Report</li> <li>General</li> <li>Search<br/>Report</li> <li>Search<br/>Report</li> <li>Search Report</li> <li>Search Report</li></ul> | BU and A<br>Asset Boo<br>Search<br>e that bot<br>eted<br>hansactions<br>information you have and<br>an Existing Volue<br>to Criteria<br>Business Unit<br>Business Unit<br>Business Unit<br>Business Unit<br>Criteria<br>Business Unit<br>Criteria<br>Business Unit<br>Criteria<br>Business Unit<br>Criteria<br>Business Unit<br>Criteria<br>Business Unit<br>Criteria<br>Business Unit<br>Criteria<br>Business Unit<br>Criteria<br>Criteria<br>Criteria<br>Business Unit<br>Criteria<br>Criteria<br>Crite | sset Id<br>ok Nan<br>h the I<br>click Search Le<br>gins with<br>c<br>gins with<br>c<br>c<br>c<br>c<br>c<br>c<br>c<br>c<br>c<br>c<br>c<br>c<br>c<br>c<br>c<br>c<br>c<br>c | lentificati<br>ne: Enter<br>Depreciat<br>ave fields blank for a list o<br>ave fields blank for a list o<br>ave | ion<br>CAFR<br>tion Ca<br>f all values. | Accounting | Acct I                  | Entry Cre  | ation stat     | sus show  |  |
| 1    | FR                                                                                                    | 00000000340                                                                                                    | CAFR                                                                                                    | 12/29/2022 2:17:24PM                                                                                                    | 12/28/2022                              | 12/28/2022 | Addition                | Completed  | Completed      | Completed |  |
|      | FR                                                                                                    | 00000000340                                                                                                    | CAFR                                                                                                    | 09/15/2023 7:55:28AM                                                                                                    | 09/15/2023                              | 09/15/2023 | Retirement<br>Reinstate | Completed  | Completed      | Completed |  |
| 1    | - K                                                                                                    | 0000000040                                                                                                    | S. W. IX                                                                                                    |                                                                                                    |                                         |            | . comoting              | e empleted | e e comprese e |           |  |

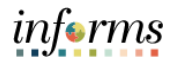

| Step | Action                                                                                                    |
|------|----------------------------------------------------------------------------------------------------|
| 4.   | Confirm depreciation has been updated by returning to the left-hand pane, select My<br>Asset Processing > Asset Depreciation. Select the Depreciation tab. The 'Cost',<br>'Accum Depr', and 'Net Book Value' Should not be zeroed out and should reflect the<br>correct values. Status must read 'In Service' |
|      | Book Name CAFR CAFR Reporting Book Currency USD Stop Depr when NBV < Salvage Y   Net Book Value  Cost 22342.19  As Of Fiscal Year 2024  Period 5  Amortization Anount 0.00 Net Book Value 19.173.99   1                                                                                                    |

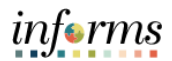

## **READJUST ASSET STATUS VIA ASSET TRANSFER**

| Step | Action                                                                                                    |  |  |  |  |  |  |  |  |  |
|------|----------------------------------------------------------------------------------------------------|--|--|--|--|--|--|--|--|--|
| 1.   | Navigate to: Finance / Supply Chain (FSCM) > Asset Tracking > Asset Management                                                                                                    |  |  |  |  |  |  |  |  |  |
| 2.   | <ul> <li>Confirm the In-Service date. You will need this date for step 5 below.</li> <li>On the left-hand pane, select: My Asset Processing &gt; Asset Depreciation</li> <li>Select the Depreciation tab</li> <li>Click on the Depreciation Attributes arrow to view the In-Service Dt</li> </ul>                                                                                                    |  |  |  |  |  |  |  |  |  |
|      | Image: Section of the section of the section of t |  |  |  |  |  |  |  |  |  |
| 3.   | <ul> <li>On the left-hand pane, select My Asset Transactions, then Asset Transfers</li> <li>Enter the Business Unit</li> <li>Enter the Asset Identification</li> <li>Select Search</li> </ul> Asset Tracking          Asset Tracking       Asset Management         Wy Asset Integrations       Asset Cost Adjust/Transfers         Enter any information you have and click Search. Leave fields blank for a fist of all values.         My Asset Transactions         Find an Existing Value         Asset Express Add         Asset Express Add         Asset Express Add         Business Unit         Business Unit                                                                                                    |  |  |  |  |  |  |  |  |  |
|      | Asset Leases       Asset Identification begins with                                                                                                    |  |  |  |  |  |  |  |  |  |

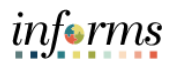

| Step | Action                                                                                                    |
|------|----------------------------------------------------------------------------------------------------|
| 4.   | On the Main Transaction tab, change the Transaction Date to the In-Service Date                                                                                                    |
|      | MILLARS COOD                                                                                                    |
|      | < Asset Tracking Asset Management                                                                                                    |
|      | 📝 My Asset Management Design 🗸 Main Transaction                                                                                                    |
|      | K My Asset Integrations                                                                                                    |
|      | Unit FR Asset ID 00000000340 Stretcher Tag 887193 In Service                                                                                                    |
|      | Main Transaction  Accel Evences Add  Copy Changes to Other Books                                                                                                    |
|      | Transaction Date 1/2/8/2022 III                                                                                                    |
|      | D Asset Basic Information Accounting Date Transfer Other Books by Amount                                                                                                    |
|      | Asset Leases Transaction Code Adjust Other Books By Amount 🗸                                                                                                    |
|      | Asset Transfers Include Convention                                                                                                    |
|      | Asset Book Change                                                                                                    |
|      | Review Cost Action Adjustment V GO! Audit Loss                                                                                                    |
|      |                                                                                                    |
|      |                                                                                                    |
|      | Asset Disposals  Approve Asset Disposals  Return to Search Notify Update/Display Include Histor                                                                                                    |
|      | Asset Disposal Worksheet Approve Asset Disposals  Return to Search Notify Update/Display Include Histor On the Action dropdown, select Adjustment, then select the GO! Button                                                                                                    |
|      | Asset Disposals  Asset Disposals  Return to Search Notify  Update/Display Include Histor  On the Action dropdown, select Adjustment, then select the GO! Button                                                                                                    |
|      | Asset Disposals Worksheet<br>Approve Asset Disposals Update:Display Include Histor On the Action dropdown, select Adjustment, then select the GO! Button                                                                                                    |
|      | Asset Disposals Worksheet Approve Asset Disposals  Return to Search Notify Update/Display Include Histor  On the Action dropdown, select Adjustment, then select the GO! Button  Asset Management Design Main Transaction                                                                                                    |
|      | Asset Disposals Worksheet<br>Approve Asset Disposals  Con the Action dropdown, select Adjustment, then select the GO! Button  Con the Action dropdown, select Adjustment, then select the GO! Button  Main Transaction  Main Transaction  Main Transaction                                                                                                    |
|      | Asset Disposals Worksheet<br>Approve Asset Disposals                                                                                                    |
|      | Asset Disposals Worksheet<br>Approve Asset Disposals                                                                                                    |
| ·    | Asset Disposals Worksheet<br>Approve Asset Disposals                                                                                                    |
|      | Asset Disposals Worksheet<br>Approve Asset Disposals  Con the Action dropdown, select Adjustment, then select the GO! Button  Con the Action dropdown, select Adjustment, then select the GO! Button  Main Transaction  Main Transaction  Main Transaction  Asset Inservice  Main Transaction  Transaction  Asset Inservice  Main Transaction  Asset Inservice  Main Transaction  Asset Inservice  Main Transaction  Asset Inservice  Main Transaction  Asset Inservice  Asset Inservice Asset Inservice  Asset Inser |
|      | Asset Disposals Worksheet<br>Approve Asset Disposals Update:Display Include Histor<br>On the Action dropdown, select Adjustment, then select the GO! Button                                                                                                    |
| ·    | Asset Disposal Worksheet<br>Approve Asset Disposals<br>On the Action dropdown, select Adjustment, then select the GO! Button                                                                                                    |
|      | Asset Disposal Worksheet<br>Approve Asset Disposals  Con the Action dropdown, select Adjustment, then select the GO! Button  Con the Action dropdown, select Adjustment, then select the GO! Button           Image: Construction dropdown       Image: Construction dropdown         Image: Construction dropdown       Select Adjustment, then select the GO! Button         Image: Construction dropdown       Select Adjustment, then select the GO! Button         Image: Construction dropdown       Image: Construction dropdown         Image: Construction dropdown       Select Adjustment, then select the GO! Button         Image: Construction dropdown       Image: Construction dropdown         Image: Construction dropdown       Select Adjustment, then select the GO! Button         Image: Construction dropdown       Image: Construction dropdown         Image: Construction dropdown       Select Construction dropdown         Image: Construction dropdown       Image: Construction dropdown         Image: Construction dropdown       Image: Construction dropdown         Image: Construction dropdown       Image: Construction dropdown         Image: Construction dropdown       Image: Construction dropdown         Image: Construction dropdown       Image: Construction dropdown         Image: Construction dropdown       Image: Construction dropdown         Image: Construction dropdown       Image: Construction dropdown         Image: Construction dropdown                                                                                                    |
|      | Asset Disposal Worksheet<br>Approve Asset Disposals  Con the Action dropdown, select Adjustment, then select the GO! Button  Mon Transaction  Mon Transaction  Mon Transaction  Mon Transaction  Mon Transaction  Mon Transaction  Mon Transaction  Mon Transaction  Mon Transaction  Asset Express Add  Asset Transaction  Asset Iransaction  Asset Iransaction  Ass |
|      | Asset Disposal Worksheet<br>Approve Asset Disposals  Swe Return to Search Notify Update/Display Include Histor  On the Action dropdown, select Adjustment, then select the GO! Button  Mon Transaction  Mon Transaction  Mon Transact |
|      | Asset Disposal Worksheet<br>Asset Disposals  On the Action dropdown, select Adjustment, then select the GO! Button           Image: Control of the select adjustment is the select the GO! Button         Image: Control of the select adjustment is the select the GO! Button         Image: Control of the select adjustment is the select adjustment is th                                                                           |

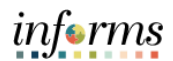

| Step | Action                                                                                                    |  |  |  |  |  |  |  |  |  |  |
|------|----------------------------------------------------------------------------------------------------|--|--|--|--|--|--|--|--|--|--|
| 6.   | Select the <b>Cost Information</b> tab. Ensure you are updating the <b>CAFR Reporting Book</b> . If not, simply click on the arrow to land on there.                                                                                                    |  |  |  |  |  |  |  |  |  |  |
|      | Accel Management                                                                                                    |  |  |  |  |  |  |  |  |  |  |
|      | C Asser Management                                                                                                    |  |  |  |  |  |  |  |  |  |  |
|      | Main Transaction Cost Information                                                                                                    |  |  |  |  |  |  |  |  |  |  |
|      | Unit FR Asset ID 00000000340 Stratcher Tag 887193 In Service<br>Change Location                                                                                                    |  |  |  |  |  |  |  |  |  |  |
|      | Asst Express Add Book Q, 1 H < 1 d2 + H 1 Verv Al                                                                                                    |  |  |  |  |  |  |  |  |  |  |
|      | Asset Basic Information Book Name CAFR Reporting Book Base Currency USD Convention MDC Actual Meets Depr Con-GASE V                                                                                                    |  |  |  |  |  |  |  |  |  |  |
|      | Asset Leases                                                                                                    |  |  |  |  |  |  |  |  |  |  |
|      | Asset Transfers Edit Cost Information                                                                                                    |  |  |  |  |  |  |  |  |  |  |
|      | Asset Book Change Adjust All Rows By Percent Quantity Cost Curr USU 4 Apply *                                                                                                    |  |  |  |  |  |  |  |  |  |  |
|      | Review Cost         Cost         Cost         Category         Cost True         Init           1.000         23.342.19         0.00         MCEOP         FR                                                                                                    |  |  |  |  |  |  |  |  |  |  |
|      | Asset Disposal Worksheet Chartfields                                                                                                    |  |  |  |  |  |  |  |  |  |  |
|      | Approve Asset Disposals M 19 Q                                                                                                    |  |  |  |  |  |  |  |  |  |  |
|      | Copy Existing Asset Pund Dept Grant Project Charthead 1 Charthead 2 Charthead 3 Product                                                                                                    |  |  |  |  |  |  |  |  |  |  |
|      | Define Asset Operational Info                                                                                                    |  |  |  |  |  |  |  |  |  |  |
|      | reason reason and Adjust Current Kore By 23324219 VSC Apply                                                                                                    |  |  |  |  |  |  |  |  |  |  |
|      | Age my derive and maintenance     Comments (0) Attachments (1)     Ref My Assess Procession     Save Return to Search Notify     Update/Display Include History                                                                                                    |  |  |  |  |  |  |  |  |  |  |
|      | Main Transaction   Cost Information                                                                                                    |  |  |  |  |  |  |  |  |  |  |
| 7.   | Adjust the Current Row by crediting the exact cost amount (add the negative ( - ) symbol before the cost amount).                                                                                                    |  |  |  |  |  |  |  |  |  |  |
|      |                                                                                                    |  |  |  |  |  |  |  |  |  |  |
|      | V Asset Inaugement Design V Main Versionale Control formation                                                                                                    |  |  |  |  |  |  |  |  |  |  |
|      | K M / Asset Integrations v land and the second second seco |  |  |  |  |  |  |  |  |  |  |
|      | Office         Previous         Assert Transactions         Assert Transactions         Change Location                                                                                                    |  |  |  |  |  |  |  |  |  |  |
|      | Asset Express Add Q, I, H, K, T ad 2, w M, I, Yew M                                                                                                    |  |  |  |  |  |  |  |  |  |  |
|      | Asset Bask Information Book Name CAPR Reporting Book Base Currency USD Convention MDC Aduat Month Dayr Conv GASB V                                                                                                    |  |  |  |  |  |  |  |  |  |  |
|      | Asset Leaves Edit Cost Information Edit Cost Information                                                                                                    |  |  |  |  |  |  |  |  |  |  |
|      | Asset Tassers Adjust All Rows By Percent Quantity Cost Curr USD Q Apply + -                                                                                                    |  |  |  |  |  |  |  |  |  |  |
|      | Quantity         Cost         Salvage         Category         Cent         Unit           Review Cest         1000         23.342.15         0.00         M2EGP         FR                                                                                                    |  |  |  |  |  |  |  |  |  |  |
|      | Asset Disposit Worksheet Charthelds                                                                                                    |  |  |  |  |  |  |  |  |  |  |
|      | Approve Asset Disposition                                                                                                    |  |  |  |  |  |  |  |  |  |  |
|      | Copy Existing Asset Fund Dept Grant Project ChartField 1 ChartField 2 ChardField 3 Product                                                                                                    |  |  |  |  |  |  |  |  |  |  |
|      | Define Asset Operational Info                                                                                                    |  |  |  |  |  |  |  |  |  |  |
|      | Adjust Carrent Row By -23.342.19 USO                                                                                                    |  |  |  |  |  |  |  |  |  |  |
|      | Commerts (f)         Attachments (f)           By: My Asset Processing         Save         Return to Search         Notify                                                                                                    |  |  |  |  |  |  |  |  |  |  |
|      | Main Transaction   Cost Information                                                                                                    |  |  |  |  |  |  |  |  |  |  |
|      |                                                                                                    |  |  |  |  |  |  |  |  |  |  |
|      |                                                                                                    |  |  |  |  |  |  |  |  |  |  |

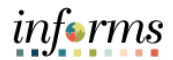

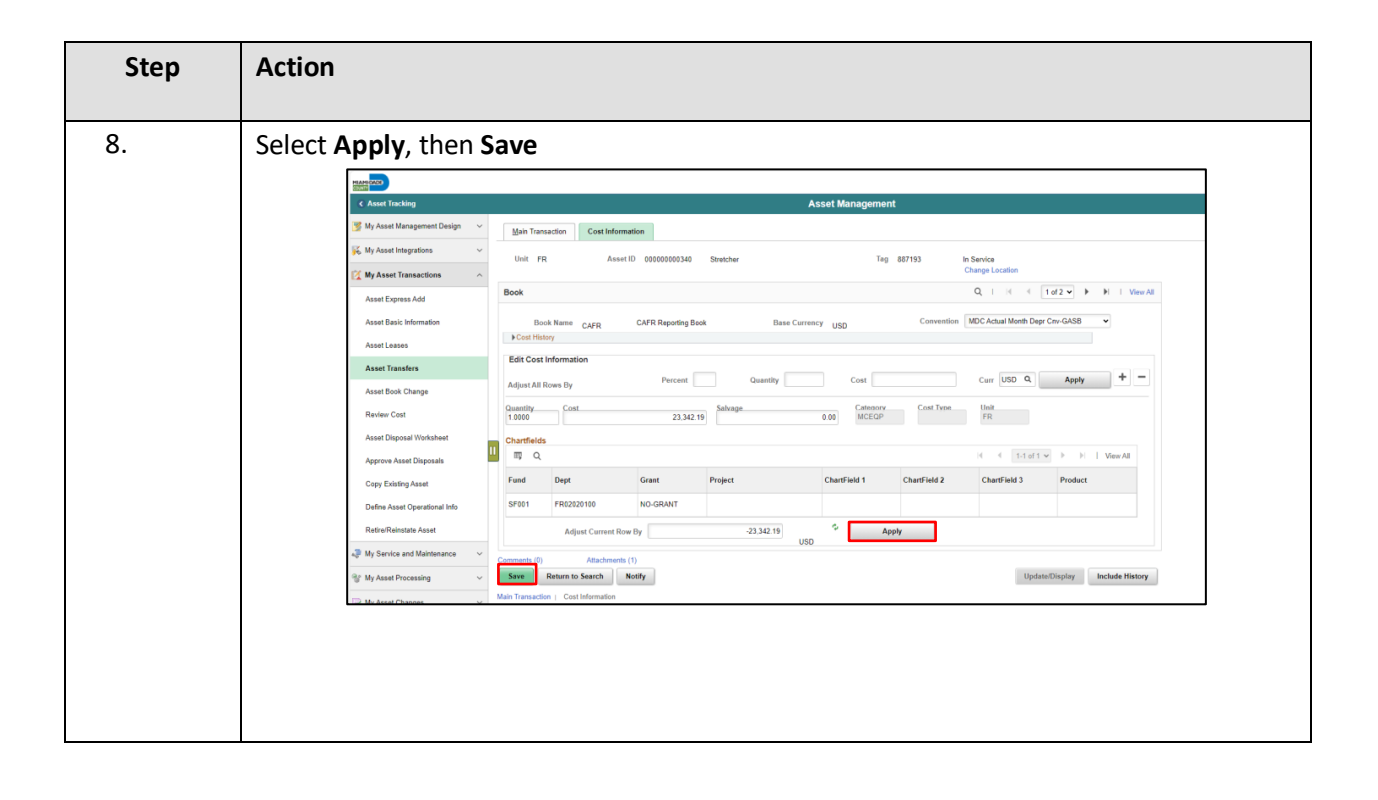

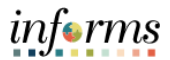

#### **CONFIRM ASSET ADJUSTMENT**

| Step | Action                                                                                                    |  |  |  |  |  |  |  |  |  |  |
|------|----------------------------------------------------------------------------------------------------|--|--|--|--|--|--|--|--|--|--|
| 1.   | Once the adjustment is saved, the transfer information is loaded into the worklist<br>items or Approval Tile for your Department Asset Manager within your Business Unit<br>to review and approve this transaction.<br>Once your Department Asset Manager has approved, verify by navigating to: Finance /<br>Supply Chain (FSCM) > Asset Tracking > Asset Management |  |  |  |  |  |  |  |  |  |  |
| 2.   | <ul> <li>On the left-hand pane, select My Asset Transactions, then Review Costs</li> <li>Enter Business Unit and Asset Identification</li> <li>Select Search</li> <li>Select Search</li> </ul>                                                                                                    |  |  |  |  |  |  |  |  |  |  |

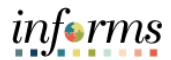

| Step | Action                                                                                                    |                               |                                      |             |            |            |                         |  |  |  |  |  |
|------|----------------------------------------------------------------------------------------------------|-------------------------------|--------------------------------------|-------------|------------|------------|-------------------------|--|--|--|--|--|
| 3.   | Select the <b>Cost History List</b> tab and review that the Adjustment ( <b>ADJ</b> ) has been processed. |                               |                                      |             |            |            |                         |  |  |  |  |  |
|      |                                                                                                    | Asset Management              |                                      |             |            |            |                         |  |  |  |  |  |
|      | Cost History Li                                                                                           | t Cost History <u>D</u> etail | Non Cap History List Non Cap History | Detail      |            |            |                         |  |  |  |  |  |
|      | Unit FR                                                                                                   | Asset ID 0000                 | 00002306 Lenco BearCat               |             | Tag        | In Service |                         |  |  |  |  |  |
|      | Book ⑦                                                                                                    |                               |                                      |             |            | Q          | 1 of 2 🗸 🕨 🕨 I View All |  |  |  |  |  |
|      | Book  <br>Total<br>Asset Cost Informat                                                                    | lame CAFR C<br>Cost 0.00      | CAFR Reporting Book C                | urrency USE | 0          | Audit Logs |                         |  |  |  |  |  |
|      | ₽₽ Q                                                                                                    |                               |                                      |             |            |            | 1-4 of 4 🗸 🕨 🕨          |  |  |  |  |  |
|      | Cost Chartfi                                                                                              | elds   ▶<br>e≜ Trans Type≜    | Total Cost                           | Fund≜       | Dept       | Grant      | Project                 |  |  |  |  |  |
|      | 1 09/30/202                                                                                               | ADD                           | 348,811.00                           | S2003       | FR04010300 | FR225601   | FR225601                |  |  |  |  |  |
|      | 2 09/30/202                                                                                               | RET                           | -348,811.00                          | S2003       | FR04010300 | FR225601   | FR225601                |  |  |  |  |  |
|      | 3 01/22/2024                                                                                              | ADJ                           | -348,811.00                          | S2003       | FR04010300 | FR225601   | FR225601                |  |  |  |  |  |
|      | 4 01/22/2024                                                                                              | REI                           | 348,811.00                           | S2003       | FR04010300 | FR225601   | FR225601                |  |  |  |  |  |
|      | 4                                                                                                    |                               |                                      |             |            |            | × ·                     |  |  |  |  |  |

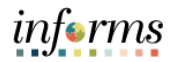

| process to<br>processed<br>them direc<br>You can co | run in orde<br>by Central I<br>ctly for any to<br>onfirm that t  | r to r<br>Finan<br>updat | eview<br>ce acc<br>ces.<br>djustm | the depre<br>ording to<br>nent has b | eciation. A<br>their estal | ccounti<br>blished<br>ssed by | schedule. Plea                  | be<br>se contact<br>he left-hand |
|-----------------------------------------------------|------------------------------------------------------------------|--------------------------|-----------------------------------|--------------------------------------|----------------------------|-------------------------------|---------------------------------|----------------------------------|
| pane and s<br>• En<br>• Se                          | selecting <b>My</b><br>ter the <b>Busi</b><br>lect <b>Search</b> | y Rep<br>iness           | orting<br>Unit a                  | and Anal<br>and Asset                | ysis > Vie<br>Identifica   | <b>w Asse</b> t<br>tion nu    | t <b>Accounting E</b><br>mber   | ntries                           |
|                                                     |                                                                  |                          |                                   |                                      |                            |                               |                                 | 1                                |
|                                                     | MIAHS CACK                                                       |                          |                                   |                                      |                            |                               |                                 |                                  |
|                                                     | Asset Tracking                                                   |                          |                                   |                                      |                            |                               |                                 |                                  |
|                                                     | 📑 My Asset Manaj                                                 | gement Des               | ign ~                             | Asset Accounti                       | na Entries                 |                               |                                 |                                  |
|                                                     | K My Asset Integr                                                | ations                   | ~                                 | Enter any information                | you have and click Sea     | urch. Leave fields            | blank for a list of all values. |                                  |
|                                                     | My Asset Trans                                                   | actions                  | ~                                 | Find an Existin                      | Value                      |                               |                                 |                                  |
|                                                     |                                                                  |                          |                                   | * Search Colori                      |                            |                               |                                 |                                  |
|                                                     | My Service and                                                   | Maintenand               | e Y                               | • Search Criteria                    |                            |                               |                                 |                                  |
|                                                     | 🐨 My Asset Proce                                                 | ssing                    | ~                                 | Business Unit                        | FR FR                      |                               | a                               |                                  |
|                                                     | 🕞 My Asset Chang                                                 | ges                      | ~                                 | Asset Identification                 | begins with 🗸 000          | 000002306                     |                                 |                                  |
|                                                     | My Physical Inv                                                  | entory                   | ~                                 | Tag Number                           | begins with 🗸              |                               |                                 |                                  |
|                                                     | My Penorting A                                                   | Anabreie                 |                                   | Parent ID                            | begins with 🗸              |                               | Q                               |                                  |
|                                                     | in y reporting t                                                 | Analysis                 |                                   | Description                          | begins with 🗸              |                               |                                 |                                  |
|                                                     | Search for an A                                                  | sset                     |                                   | Asset Status                         | = •                        |                               | ~                               |                                  |
|                                                     | View Asset Hist                                                  | ory                      | 11                                | Case Sensitive                       |                            |                               |                                 |                                  |
|                                                     | View Asset Ace                                                   | counting Er              | ntries                            | Limit the number of re               | sults to (up to 250): 2    | 50                            |                                 |                                  |
|                                                     | Cost and Depre                                                   | ciation Sum              | mary                              | Search Clea                          | Basic Search               | Save Search C                 | riteria                         |                                  |
|                                                     | Book                                                             | Name CAE                 |                                   | CLEB Report                          | Ino Book                   |                               | Base Currency USD               | ļ                                |
|                                                     | Assessmention Entries                                            | Name Gran                |                                   | Cre n napo                           |                            |                               | base contenty 040               |                                  |
|                                                     | Accounting Lines                                                 | Chartle                  | ds Journal                        | Þ                                    |                            |                               | 14 C 1-14 of 14 🗸               |                                  |
|                                                     | Acctg Date                                                       | Trans Type               | Fund Code                         | Department                           | Account                    | Product                       | Amount                          |                                  |
|                                                     | 1 09/30/2023                                                     | ADD                      | \$2003                            | FR04010300                           | 116600000                  |                               | 348,811.00                      |                                  |
|                                                     | 2 09/30/2023                                                     | ADD                      | \$2003                            | FR04010300                           | 5950000002                 |                               | -348,811.00                     |                                  |
|                                                     | 3 09/30/2023                                                     | RET                      | \$2003                            | FR04010300                           | 1166000000                 |                               | -348,811.00                     |                                  |
|                                                     | 4 09/30/2023                                                     | RET                      | \$2003                            | FR04010300                           | 1178000004                 |                               | 20,347.32                       |                                  |
|                                                     | 5 09/30/2023                                                     | RET                      | \$2003                            | FR04010300                           | 4540000001                 |                               | 328,463.68                      |                                  |
|                                                     | 6 09/30/2023                                                     | PDP                      | \$2003                            | FR04010300                           | 1178000004                 |                               | -20.347.32                      |                                  |
|                                                     | 7 09/30/2023                                                     | POP                      | \$2003                            | FR04010300                           | 5810400000                 |                               | 20,347.32                       |                                  |
|                                                     | 8 01/23/2024                                                     | REI                      | \$2003                            | FR04010300                           | 116600000                  |                               | 348,811.00                      |                                  |
|                                                     | 9 01/23/2024                                                     | REI                      | \$2003                            | FR04010300                           | 1178000004                 |                               | -20.347.32                      |                                  |
|                                                     | 10 01/23/2024                                                    | REI                      | \$2003                            | FR04010300                           | 454000001                  |                               | -328,453,55                     |                                  |
|                                                     | 12 01/23/2024                                                    | ADI                      | \$2003                            | FR04010300                           | 595000000                  |                               | 348,811.00                      |                                  |
|                                                     | 12 JULSEVEN                                                      |                          | 32943                             | F 11049 10200                        | 27.00004ML                 |                               |                                 |                                  |
|                                                     |                                                                  |                          |                                   |                                      |                            |                               |                                 |                                  |
|                                                     |                                                                  |                          |                                   |                                      |                            |                               |                                 |                                  |

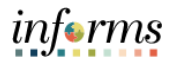

| Step | Action                                                                                                    |  |  |  |  |  |  |  |  |  |  |
|------|----------------------------------------------------------------------------------------------------|--|--|--|--|--|--|--|--|--|--|
|      | Confirm that the Net Book Value is zeroed out by returning to the left-hand pane and selecting: <b>My Asset Processing &gt; Asset Depreciation.</b> Select the <b>Depreciation</b> tab. |  |  |  |  |  |  |  |  |  |  |
|      | Unit FR Asset1D 00000002306 Lence BearCat Status in Service                                                                                                    |  |  |  |  |  |  |  |  |  |  |
|      | Book Q I K K I I Vew All                                                                                                    |  |  |  |  |  |  |  |  |  |  |
|      | Book Name CAFR CAFR Reporting Book Currency USD Stop Depr when NBV < Salvage V                                                                                                    |  |  |  |  |  |  |  |  |  |  |
|      | Method Straight Line Calo Type Remaining Value In Service DI 0201/2023<br>Useful Life 20 Periods Convention AM<br>Begin Date 0201/2023                                                  |  |  |  |  |  |  |  |  |  |  |
|      | End Date Future Depr Yrs End Date Future Depr Yrs                                                                                                    |  |  |  |  |  |  |  |  |  |  |
|      | ▼ Net Book Value                                                                                                    |  |  |  |  |  |  |  |  |  |  |
|      | Cost         0.00         As Of Fiscal Year         2024         Period         4           Sahage Value         0.00         Calculate NEV         Calculate NEV         Calculate NEV |  |  |  |  |  |  |  |  |  |  |
|      | Amortization Amount 0.00<br>Net Book Value -0.01                                                                                                    |  |  |  |  |  |  |  |  |  |  |
|      | Verify Depreciation<br>T Q<br>Chartfields   p                                                                                                    |  |  |  |  |  |  |  |  |  |  |
|      | Year Depreciation Amt Fund Dept Grant PC Business Unit Project Activity Source Category Subcategory                                                                                     |  |  |  |  |  |  |  |  |  |  |
|      | 2023 0.00 \$2003 FR04010300 FR25501 FR FR25501 VEHICLE_MEDICAT                                                                                                    |  |  |  |  |  |  |  |  |  |  |
|      | 2024 0.01 \$2003 FR04010300 FR225601 FR FR225601 VEHICLE_MEDCAT                                                                                                    |  |  |  |  |  |  |  |  |  |  |
|      | 2031 -0.01 S2003 FR04010300 FR225601 FR FR225601 VEHICLE_MEDCAT                                                                                                    |  |  |  |  |  |  |  |  |  |  |

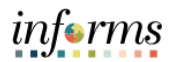

| Step | Action                                                                                                    |
|------|----------------------------------------------------------------------------------------------------|
| Step | Action *Note - Central Finance, routinely will run the Depreciation Close process as well as journal generate the entries which will result in the final depreciation accounting entries being generated and posted to the GL. Once the Depreciation close process is run, you should validate that the accounting entries for the asset net to zero. Navigate to My Reporting and Analysis > View Asset Accounting Entries Enter the Business Unit and Asset Identification number Select Search                                                                                                    |
|      | Image: My Asset Management Design       Image: My Asset Management Design         Asset Accounting Entries                                                                                                    |
|      | K My Asset Integrations   Enter any information you have and click Search. Leave fields blank for a list of all values.                                                                                                    |
|      | 🔯 My Asset Transactions V Find an Existing Value                                                                                                    |
|      | Image: Applied Content of Content of |
|      | <sup>™</sup> My Asset Processing                                                                                                    |
|      | Asset Identification begins with  00000002306                                                                                                    |
|      | Wy Physical Inventory     ✓                                                                                                    |
|      | My Reporting & Analysis    Description   Description    Description                                                                                                    |
|      | Search for an Asset                                                                                                    |
|      | View Asset History                                                                                                    |
|      | View Asset Accounting Entries                                                                                                    |
|      | Cost and Depreciation Summary Search Clear Basic Search 🖉 Save Search Criteria                                                                                                    |

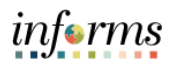

| Step | Action                                                               |                        |                       |           |            |            |         |                   |   |  |  |  |
|------|----------------------------------------------------------------------|------------------------|-----------------------|-----------|------------|------------|---------|-------------------|---|--|--|--|
| 6.   | Accounting entries for the asset should net to zero, as shown below. |                        |                       |           |            |            |         |                   |   |  |  |  |
|      |                                                                      | Bool                   | k Name CAFR           |           | CAFR Repo  | rting Book |         | Base Currency USD |   |  |  |  |
|      |                                                                      | 晖 Q<br>Accounting Line | s C <u>h</u> artfield | s Journal |            |            |         | i∢ ∮ 1-14 of 14 ❤ |   |  |  |  |
|      |                                                                      | Acctg Date             | Trans Type            | Fund Code | Department | Account    | Product | Amount            |   |  |  |  |
|      |                                                                      | 1 09/30/2023           | ADD                   | S2003     | FR04010300 | 1166000000 |         | 348,811.00        |   |  |  |  |
|      |                                                                      | 2 09/30/2023           | ADD                   | S2003     | FR04010300 | 595000002  |         | -348,811.00       |   |  |  |  |
|      |                                                                      | 3 09/30/2023           | RET                   | S2003     | FR04010300 | 1166000000 |         | -348,811.00       |   |  |  |  |
|      |                                                                      | 4 09/30/2023           | RET                   | S2003     | FR04010300 | 1178000004 |         | 20,347.32         |   |  |  |  |
|      |                                                                      | 5 09/30/2023           | RET                   | S2003     | FR04010300 | 464000001  |         | 328,463.68        |   |  |  |  |
|      |                                                                      | 6 09/30/2023           | PDP                   | S2003     | FR04010300 | 1178000004 |         | -20,347.32        |   |  |  |  |
|      |                                                                      | 7 09/30/2023           | PDP                   | S2003     | FR04010300 | 5810400000 |         | 20,347.32         |   |  |  |  |
|      |                                                                      | 8 01/23/2024           | REI                   | S2003     | FR04010300 | 1166000000 |         | 348,811.00        |   |  |  |  |
|      |                                                                      | 9 01/23/2024           | REI                   | S2003     | FR04010300 | 1178000004 |         | -20,347.32        | - |  |  |  |
|      |                                                                      | 10 01/23/2024          | REI                   | S2003     | FR04010300 | 464000001  |         | -328,463.68       |   |  |  |  |
|      |                                                                      | 11 01/23/2024          | ADJ                   | S2003     | FR04010300 | 1166000000 |         | -348,811.00       |   |  |  |  |
|      |                                                                      | 12 01/23/2024          | ADJ                   | S2003     | FR04010300 | 595000002  |         | 348,811.00        |   |  |  |  |
|      |                                                                      | 13 01/31/2024          | PDP                   | S2003     | FR04010300 | 1178000004 |         | 20,347.31         |   |  |  |  |
|      |                                                                      | 14 01/31/2024          | PDP                   | S2003     | FR04010300 | 5810400000 |         | -20,347.31        | J |  |  |  |

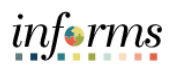

# UPDATE ASSET STATUS TO STATUS OF ERR-OPENED IN ERROR

| Step | Action                                                                                                    |                                                                                                    |
|------|----------------------------------------------------------------------------------------------------|----------------------------------------------------------------------------------------------------|
| 1.   | Update the asset status to ERR – Opened in Error by navigating to: Finance / Supply Chain (FSCM) > Asset Tracking > Asset Management                            |                                                                                                    |
| 2.   | <ul> <li>On the left-hand pane, select My Asset Transaction, then Asset Basic Info</li> <li>Enter BU and Asset Identification</li> <li>Select Search</li> </ul> |                                                                                                    |
|      | < Asset Tracking                                                                                                    |                                                                                                    |
|      | ™ Asset Management Design ~ ₩ My Asset Integrations ~                                                                                                    | Asset Basic Information<br>Enter any information you have and click Search. Leave fields blank for a list of all values. |
|      | 🔯 My Asset Transactions 🔷 🗠                                                                                                    | Find an Existing Value Keyword Search Add a New Value                                                                    |
|      | Asset Express Add                                                                                                    | ▼ Search Criteria                                                                                                    |
|      | Asset Basic Information                                                                                                    | Asset Identification begins with $\bigtriangledown$ 000000002306                                                         |
|      | Asset Transfers                                                                                                    | Tag Number begins with 🗸                                                                                                 |
|      | Asset Book Change                                                                                                    | Parent ID begins with V Q                                                                                                |
|      | Review Cost                                                                                                    | Description begins with 🗸                                                                                                |
|      | Asset Disposal Worksheet                                                                                                    | Asset Type =                                                                                                    |
|      | Approve Asset Disposals                                                                                                    | Include History Correct History Case Sensitive                                                                           |
|      | Copy Existing Asset                                                                                                    | Limit the number of results to (up to 250): 250                                                                          |
|      | Define Asset Operational Info                                                                                                    | Search Clear Basic Search 🖉 Save Search Criteria                                                                         |
|      | Retire/Reinstate Asset                                                                                                    | Find an Existing Value   Keyword Search   Add a New Value                                                                |
|      |                                                                                                    |                                                                                                    |

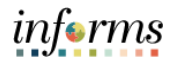

| Step | Action                                                                                                    |  |  |
|------|----------------------------------------------------------------------------------------------------|--|--|
| 3.   | Update the Asset Status field to: ERR – Opened in Error then select Save                                         |  |  |
|      | Unit FR Asset ID 00000002306 Lenco BearCat Tag Error                                                             |  |  |
|      | Asset Information                                                                                                |  |  |
|      | Description Lenco BearCat Short Desc Lenco Bear                                                                  |  |  |
|      | CAP# Q Seq #                                                                                                    |  |  |
|      | Z Taggable Asset Tag Number                                                                                      |  |  |
|      | Asset Class TANG-CAP Q Tangible Capital Assets Auction Status Allowed to be Au                                   |  |  |
|      | Asset Type Motor Vehicle (> \$50,000.00)                                                                         |  |  |
|      | Asset Subtype Q Capitalized A                                                                                    |  |  |
|      | *Asset Status ERR - Opened in Error V 2 New Asset                                                                |  |  |
|      | Acquisition Date 02/01/2023                                                                                      |  |  |
|      | Placement Date 02/01/2023                                                                                        |  |  |
|      | Collateral Asset 🗸                                                                                               |  |  |
|      | *Acquisition Code Purchased                                                                                      |  |  |
|      | FERC Code Q                                                                                                    |  |  |
|      | Save         Return to Search         Add         Update/Display         Include History         Correct History |  |  |